## How to export and import SMS files (internal /external files) on the web side (Document)

Users log in to the OLISS web side and click "SMS Management→SMS Files→External Files" in order to enter the external file interface. First, click "Export" to download the import template. After filling in the file information in the template, click "Import" to pop up the SMS files import interface. Click "Select Import Files" in this interface to import the previously completed file list table into the system. The operation log can be viewed in the following. Click "Attachment" and "View Details" to view the imported file and the import details respectively. **(This document takes external files as an example)** 

| G                           | 互海科技                          | 6                          | C Q Workbench (2000) Vessel Monitor Find |                                      |                   |                     |                        |          |                     |              | hing System <del>-</del> |                      | ##            |
|-----------------------------|-------------------------------|----------------------------|------------------------------------------|--------------------------------------|-------------------|---------------------|------------------------|----------|---------------------|--------------|--------------------------|----------------------|---------------|
| Woyage Number<br>Management |                               | >                          | External File                            | Internal File File Edit              |                   |                     |                        |          |                     |              |                          |                      |               |
| 曲                           | Vessel Report                 | External File Shared Files |                                          |                                      |                   |                     |                        |          |                     |              |                          |                      | d a la Darah  |
| $\oslash$                   | Patrol Inspectiion            | >                          | Add Import                               | 2.Click "Exp                         | port" to down     | load the import t   | emplate                |          |                     |              | Default Order Val        |                      | d 🗸 Reset     |
| ß                           | SMS Management                | ~                          | File No.                                 | File Name                            | Responsible Dept. | Issuing Authority 💌 | File Classification -  | Appendix | Study Record 👻      | Attachment 👻 | Uploader                 | Effective Date Expli | y D Operation |
|                             | SMS Files                     | ~                          | 000001                                   | 中华人民共和国数据安全法                         |                   | 全国人民代表大会常务<br>委员会   | Law                    |          | Unread              |              | 朱慧                       | 2021-09-01           |               |
|                             | External Files                | _                          | 1.Click in ord                           | der to enter the external file       | e interface       | 全国人民代表大会常务<br>委员会   | Law                    |          | Unread              | 8            | 朱慧                       | 2021-02-01           |               |
|                             | Internal File                 |                            | 海船舶〔2021〕<br>143号                        | 船舶进出港报告管理办法                          |                   | 中华人民共和国海事局          | Regulation(Navigation) |          | Unread              | Ø            | 朱慧                       | 2021-09-01           |               |
|                             | File Edit<br>Audits Managemen |                            | 中华人民共和国<br>主席令第八十五<br>号                  | 中华人民共和国海南自由贸易港法                      |                   | 全国人民代表大会常务<br>委员会   | Law                    |          | Unread              | 8            | 朱慧                       | 2021-06-10           |               |
|                             | Security Check                |                            |                                          | 规划局很过分呈现出                            |                   |                     |                        |          |                     |              | 朱慧                       |                      |               |
|                             | Operation<br>Record           | >                          |                                          | 推进国内航行海船和500总吨以下<br>国际航行船舶履行《2006年海事 |                   | 海事局                 |                        |          | Unread              | 8            | 朱慧                       | 2019-11-18           |               |
|                             | SMS Archive                   |                            |                                          |                                      |                   |                     |                        | 第三个附录    |                     |              | 朱慧                       |                      |               |
| 皋                           | Customs Affairs               | >                          | WB001                                    | 上海海事局关于调整辖区甚高频无<br>线电话频道使用范围的通知      | 体系办               | 上海海事局               |                        |          | Unread              | Ø            | 朱慧                       | 2020-01-01           |               |
|                             | Vessel Insident Res           | rds                        |                                          |                                      |                   |                     |                        | 啊 第二个附录  |                     |              | 朱慧                       |                      |               |
|                             | Address Book                  | >                          |                                          |                                      |                   |                     |                        | 1 第一个附录  |                     |              | 朱慧                       |                      |               |
| ይ                           | E-Signature                   | >                          |                                          |                                      |                   |                     |                        |          | 179 Total 10Total/P | age 🗸 < 1    | 2 3                      | 18 > Go Te           | 3 Page        |
| ٢                           | Setting                       | >                          |                                          |                                      |                   |                     |                        |          |                     |              |                          |                      |               |

| # | File No.               | File Name*                                  | Appx, No. | Appx, Name      | Responsible Dept. | File Description | File Type*    | File Classification              | Effective  | Issuing Authority | Company Internal |
|---|------------------------|---------------------------------------------|-----------|-----------------|-------------------|------------------|---------------|----------------------------------|------------|-------------------|------------------|
|   |                        | 由化上尼共和国海市尼芝工会た                              |           |                 |                   |                  |               |                                  | Date       | ,                 | NO.              |
| 1 | 2025年第1号公告             | 平率人民共和国海争局大于发布<br>《海上浮动设施检验规则<br>(2025)》的公告 |           |                 |                   |                  | External File | Regulation(Class)                | 2025-04-01 | 中华人民共和国海事局        |                  |
| 2 | 9845455                | 江苏海事局【QQ】47号文件要求                            |           |                 | 安全部门              |                  | External File | Regulation(Genera<br>I)          | 2024-12-04 | 江苏海事局             | 123455           |
| 3 | 海督察(2024)<br>56号       | 交通运输部海事局关于印发《海<br>事行政复议工作规定》的通知             |           |                 | 海务                |                  | External File | Regulation                       |            | 中华人民共和国海事局        | 110              |
| 4 | 江苏海事局通告(<br>2023)14号   | 江苏海事局通告(2023)14号                            |           |                 | 江苏海事局             |                  | External File | Regulation(Vessel)               | 2023-08-10 | 江苏海事局             |                  |
| 5 | 交办海(2024)<br>67号       | 交通运输部办公厅关于印发《内<br>河运输船舶重大事故隐患判定标<br>准》的通知   |           | Export template |                   |                  | External File | Regulation(Vessel)               | 2024-12-15 | 海事局               |                  |
| 6 | 海政法(2022)<br>142号      | 关于印发《直属海事系统"双随机<br>、一公开"监管实施办法》的通知          |           |                 |                   |                  | External File | Regulation(Genera<br>I)          | 2023-01-01 | 中华人民共和国海事局        |                  |
| 7 | 中华人民共和国主<br>席令(92)第64号 | 中华人民共和国海商法                                  |           |                 |                   |                  | External File | Law                              | 1993-07-01 | 全国人大              | 234              |
| 8 |                        | 扬州海事局通告                                     |           |                 |                   |                  | External File |                                  |            |                   | 001              |
| 9 | 江苏海事局通告<br>2022年第4号    | 江苏海事局桥区水域水上交通安<br>全监督管理规定                   |           |                 | 江苏海事局             |                  | External File | Regulation(Navigat<br>ion)       | 2022-02-01 | 江苏海事局             |                  |
|   |                        |                                             |           | 外部文件增加附录        | 江苏海事局             |                  | External File | Regulation(Navigat<br>ion)       | 2022-02-01 |                   |                  |
| 1 | 0 江苏海事局通告<br>2022年第3号  | 江苏海事局船舶航行富余水深管<br>理规定                       |           |                 | 甲板                | 测试新增外部体系文件       | External File | Regulation(Navigat<br>ion)       | 2022-02-01 | 江苏海事局             | 测试157            |
| 1 | 1 2021年第11号            | 辽宁海事局防治船舶污染物接收<br>作业活动污染海洋环境管理办法            |           |                 | 甲板                | 测试新增共享体系材料       | External File | Regulation(Crisis<br>Prevention) | 2022-02-01 | 辽宁海事局             | 测试 111           |

| ę         | 〕 互海科技                        |     |                 |                                      |                   |                     |           |                 |                         |                     | SMS F                                                              | iles Import                                                          |                                 |              | $\otimes$      |
|-----------|-------------------------------|-----|-----------------|--------------------------------------|-------------------|---------------------|-----------|-----------------|-------------------------|---------------------|--------------------------------------------------------------------|----------------------------------------------------------------------|---------------------------------|--------------|----------------|
| ۲         | Voyage Number<br>Management   |     | External File   | Internal File File Edit              |                   |                     |           |                 |                         | 4.Click<br>previou  | "Select Import File:<br>Isly completed file<br>Get import template | s" in this interfact<br>list table into the<br>fit with export funct | e to import<br>e system<br>ion. | the          |                |
|           | Uessel Report                 |     | External File   | template, click "                    | mport'            |                     |           |                 | Select Import Files     |                     |                                                                    |                                                                      |                                 |              |                |
| $\oslash$ | Patrol Inspectiion            |     | Add             | Export                               |                   |                     |           |                 |                         |                     | 5.The operation I                                                  | og can be viewed                                                     | d in the foll                   | owing. Clie  | :k             |
| ß         | SMS Management                |     | File No.        | File Name                            | Responsible Dept. | Issuing Authority 👻 | File Clas | Opera           | tion Log                |                     | "Attachment" and                                                   | d "View Details" 1                                                   | to view the                     | imported     | file and the   |
|           | SMS Files                     |     | 000001          | 中华人民共和国数据安全法                         |                   | 全国人民代表大会常务          | Law       | NO.             | Import Time             | Import Status       | Processing Start Time                                              | Processing End Time                                                  | ttachment                       | Operator     | Operation      |
|           | External Files                |     |                 |                                      |                   | 全国人民代表大会常务          | Law       | 1               | 2024-03-12 10:4<br>9:59 | done                | 2024-03-12 10:49:59                                                | 2024-03-12 10:50:04                                                  | 8                               | 朱慧           | View Details   |
|           | Internal File                 |     | 海船舶〔2021〕       | 船舶进出进报告管理办法                          |                   |                     | Regulatio | 2               | 2024-02-28 16:3<br>9:22 | done                | 2024-02-28 16:39:22                                                | 2024-02-28 16:39:27                                                  | 8                               | 陈兰           | View Details   |
|           | File Edit                     |     | 143号<br>中华人民共和国 |                                      |                   | 3                   | 3         | 2023-05-17 16:1 | done                    | 2023-05-17 16:11:44 | 2023-05-17 16:11:58                                                | 8                                                                    | 沈雪飞                             | View Details |                |
|           | Audits Management             |     | 主席令第八十五<br>号    | 中华人民共和国海南自由贸易港法                      |                   | 王国人氏代表大云吊旁<br>委员会   | Law       | 4               | 2023-05-17 16:0<br>7:28 | done                | 2023-05-17 16:07:28                                                | 2023-05-17 16:07:42                                                  | 8                               | 沈雪飞          | View Details   |
|           | Security Check                |     |                 |                                      |                   |                     |           | 5               | 2023-05-17 16:0         | done                | 2023-05-17 16:05:37                                                | 2023-05-17 16:05:51                                                  | <i>®</i>                        | 杨芬芬          | View Details   |
|           | Operation<br>Record           |     |                 | 推进国内航行海船和500总吨以下<br>国际航行船舶履行《2006年海事 |                   | 海事局                 |           | 6               | 2023-04-25 10:4<br>4:21 | done                | 2023-04-25 10:44:21                                                | 2023-04-25 10:44:36                                                  | 8                               | 沈雪飞          | View Details   |
|           | SMS Archive                   |     |                 |                                      |                   |                     |           | 7               | 2023-02-27 14:5<br>8:56 | done                | 2023-02-27 14:58:56                                                | 2023-02-27 14:59:10                                                  | 8                               | 朱俊           | View Details   |
| 早         | Customs Affairs<br>Management |     | WB001           | 上海海事局关于调整辖区基高频无<br>线电话频道使用范围的通知      | 体系办               | 上海海事局               |           | 8               | 2022-12-30 13:2<br>9:34 | done                | 2022-12-30 13:29:34                                                | 2022-12-30 13:29:55                                                  | 8                               | 朱俊           | View Details   |
|           | Vessel Incident Reco          | rds |                 |                                      |                   |                     |           |                 |                         |                     |                                                                    |                                                                      |                                 |              |                |
| 0         | Address Book                  |     |                 |                                      |                   |                     |           |                 |                         |                     |                                                                    |                                                                      |                                 | 8 Total      | 10Total/Page 🗸 |
|           | Door                          |     | _               |                                      |                   |                     |           |                 |                         |                     |                                                                    |                                                                      |                                 |              |                |
| 2         | E-Signature                   |     |                 |                                      |                   |                     |           |                 |                         |                     |                                                                    |                                                                      |                                 |              |                |
| {ô}       | Setting                       |     |                 |                                      |                   |                     |           |                 |                         |                     |                                                                    |                                                                      |                                 |              |                |

## Note:

For the batch export and import operation of internal files, please refer to the above operation steps.